| www.dir.ca.gov                                                                                                    | www.CalApprenticeship.org                                                                                                    |
|----------------------------------------------------------------------------------------------------|----------------------------------------------------------------------------------------------------|
| <ul> <li>INITIAL STEPS</li> <li>1. Choose "Apprenticeship search "</li> <li>2. Select a county</li> <li>3. Select an occupation, then press search</li> <li>4. Choose an apprenticeship</li> </ul>                    | <ol> <li><u>INITIAL STEPS</u></li> <li>Click on an apprenticeship you are interested in<br/>From the left side of the page.</li> <li>Name of your chosen apprenticeship:</li> </ol>                                                                                                    |
| Trade:   Program length:   Starting wage:   Starting wage:   Minimum Age :   Educational pre-requisites:   Additional pre-requisites:   Physical Requirements:   Exams:   Written:   Oral:   Additional Requirements: | REQUIREMENTS/QUALIFICATIONS:         •         •         •         •         •         •         •         •         •         •         •         •         •         •         •         •         •         •         •         •         •         •         •         •         •         •         •         •         •         •         •         •         •         •         •         •         •         •         •         •         •         •         •         •         •         •         •         •         •         •         •         •         •         •         • |
| Contact Information:<br>Contact person:                                                                                                    |                                                                                                    |
| Phone and email:                                                                                                    | <u>CONTACT INFORMATION</u>                                                                                                    |
| List type Veterans benefit approved                                                                                                    |                                                                                                    |
|                                                                                                    |                                                                                                    |